גישת ספק – סטטוס חשבונית ביל **אוג**א

עם גישה זו ניתן לצפות בסטטוס של החשבוניות שלכם. (רק חשבוניות שנרשמו במערכת שלנו במסגרת החשבון שלכם)

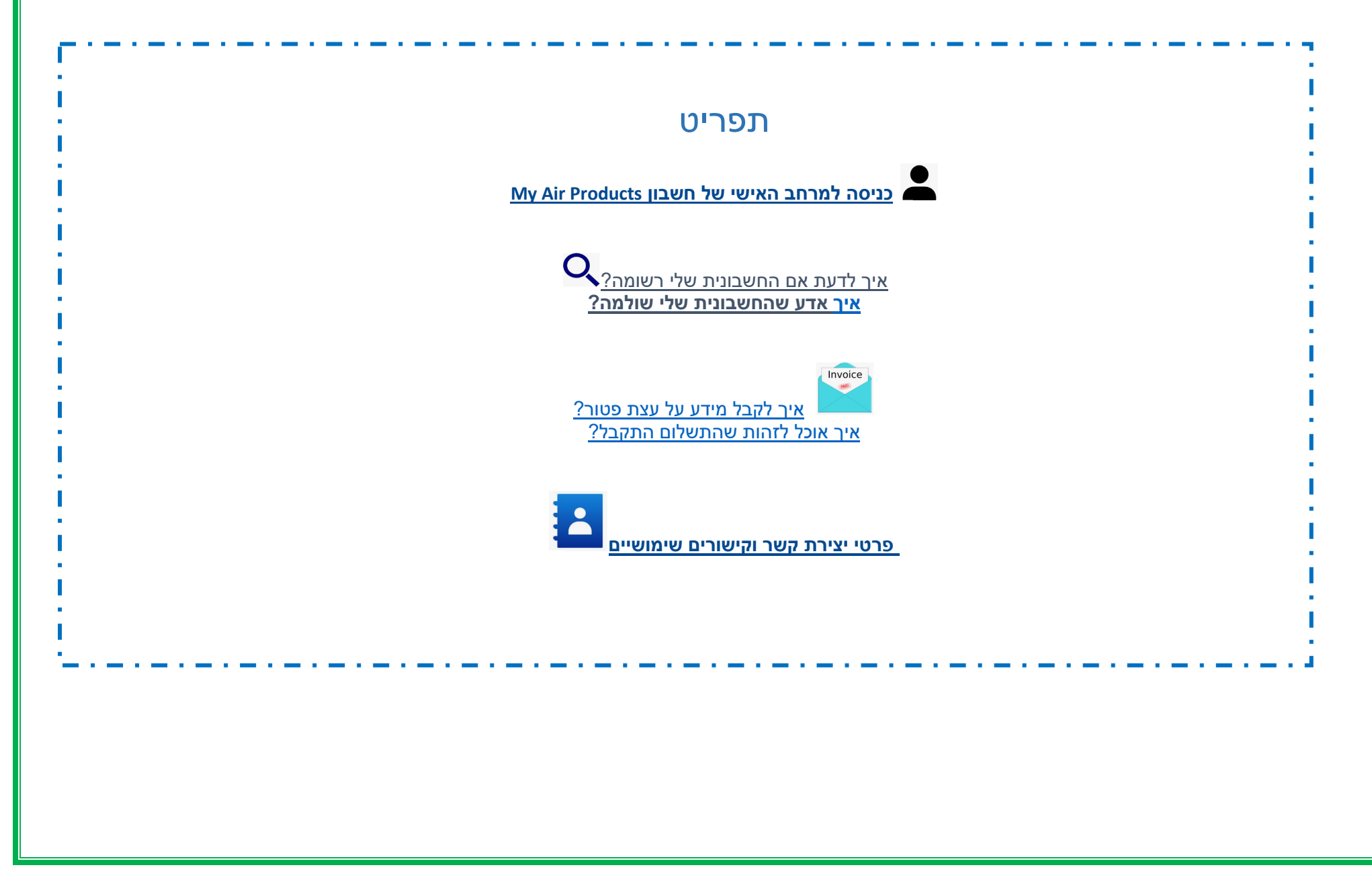

| גישת ספק — סטטוס חשבונית בנית אנרשמו במערכת שלנו במסגרת החשבון שלכם)<br>עם גישה זו ניתן לצפות בסטטוס של החשבוניות שלכם. (רק חשבוניות שנרשמו במערכת שלנו במסגרת החשבון שלכם) |
|----------------------------------------------------------------------------------------------------|
| My Air Products כניסה למרחב האישי של חשבון                                                                                                    |
| היכנסו לעמוד הזדהות ישירה <u>https://apdirect.airproducts.com/apdirect</u>                                                                                                  |
| ריכנסו לחשבון שלכם עם פרטי ההזדהות שלכם על ידי הכנסת הדוא"ל∖מספר סלולרי והסיסמה +<br><u>Invoice Inquiry</u>                                                                 |
| Vendor Portal<br>Invoice Inquiry (ברוכים הבאים) לחצו בפינה השמאלית העליונה על (ברוכים הבאים) X- Welcome רגע שאתם בעמוד                                                      |

איך אני יודע אם החשבונית שלי נרשמה?

<u>חזור למעלה</u>

#### איך להקליד את קריטריון החיפוש:

הקלידו את הקריטריון על פי האפשרויות מהמערכת.

חובה עליכם לבחור שם ספק וטווח תאריכים. תוכלו גם לבחור לראות חשבוניות במצב המתנה (עדיין לא שולמו) או סגורות (שולמו). ברגע שהכנסתם את הפרטים

(שלח) **submit** לחיפוש שלכם, לחצו על

שיכם, יווצו עי (שיוו)

הערה: אם בחרתם 'ללא הגבלת תאריכים' בשדה טווח תאריכים, החיפוש ייעשה בחשבוניות שלא שולמו בלבד. לא ניתן לחפש חשבוניות בסטטוס סגור באמצעות 'ללא הגבלת תאריך'.

### גישת ספק – סטטוס חשבונית ביי איזאיא

עם גישה זו ניתן לצפות בסטטוס של החשבוניות שלכם. (רק חשבוניות שנרשמו במערכת שלנו במסגרת החשבון שלכם)

טיפים שימושיים

-lelpfu Tips

האחרון): אנחנו מציעים שלא להגביל את החיפוש בתאריכים, משום 🕹 לקריטריון חיפוש 🕹 לקריטריון חיפוש אינהגיל את החיפוש בתאריכים, משום 🕌 שחובה לבחור אופציה כלשהי, אנו מציעים להשתמש ב'ללא הגבלת תאריכים' No Date restrictions מרשימת הבחירה.

. לקריטריון חיפוש Matching or Starting With (תואם או מתחיל ב): אנחנו מציעים שלא להשתמש ב-\*. 🖊

עם זאת תוכלו להשתמש ב- / אם הוא חלק מפורמט מספר חשבונית, לדוגמה: 19/113

ודאו כי הכנסתם את המספר המדויק בלי רווחים 斗

#### 2- הבנת המידע המוצג

נרשמה במערכת שלנו, מהסיבות הבאות:

- סיבה: חשבונית לא התקבלה
- פעולה: אם שלחתם כבר את החשבונית, רוב הסיכויים שעדיין לא קיבלנו אותה. נעבד אותה ברגע שנקבל אותה. אתם יכולים לבדוק שוב בעוד מספר ימים.
  - סיבה: יש פער. הוא נבדק כך שהחשבונית תוכל לעבור רישום תקין ולבצע תשלום.

פעולה: אנחנו מטפלים בפער, עם זאת אם אתם רוצים מידע נוסף או עדכון על המועד של הטיפול ניתן ליצור קשר עם כתובת הדוא"ל של המדינה שלכם בהמשך. - סיבה: החשבונית נדחתה וקיבלתם על כך עדכון בדוא"ל עם סיבה ספציפית לדחייה.

פעולה: אם מסיבה כלשהי לא קיבלתם את דוא"ל הדחייה וברצונכם לדעת מה נדרש להגשה מחדש של חשבונית תקינה, צרו קשר עם כתובת הדוא"ל של המדינה שלכם בהמשך.

#### חשבונית רשומה- אם החשבונית שלכם רשומה, תקבלו פירוט של החשבונית (או חשבוניות) על בסיס קריטריון החיפוש שלכם. דוגמה לתוצאות: (קריטריון חיפוש הוא אין מגבלות תאריך וכל החשבוניות הממתינות לתשלום)

## 

עם גישה זו ניתן לצפות בסטטוס של החשבוניות שלכם. (רק חשבוניות שנרשמו במערכת שלנו במסגרת החשבון שלכם)

### Summary Information

| Vendor Code  | Invoice  | РО         | Status   | Reason if Blocked   | Terms                       | Invoice Date   | Due Date          | Payment Date | new search<br>Attachment |
|--------------|----------|------------|----------|---------------------|-----------------------------|----------------|-------------------|--------------|--------------------------|
| Company Code | Currency | Gross Amt  | Amt Paid | Contact Information | Bal Due                     | Disc Pending   | Disc Taken        | Tax          |                          |
| 0010109733   | 653129   | 4504704952 | Pending  |                     | Net 45 days date of invoice | 13 August 2019 | 27 September 2019 | 0000-00-00   | Invoice attachment       |
| GB03         | USD      | 17.68      | 0.00     |                     | 17.68                       | 0.00           | 0.00              | 0.00         |                          |

#### שורה ראשונה (מסומנת בצהוב)

השורה העליונה משקפת קוד ספק (APCI Vendor Code) APCI), מספר חשבונית (#PO#), מספר PO), סטטוס תשלום (Status of Payment) וסיבה אם חסומה (Reason if Blocked), תנאי תשלום (Payments Terms), תאריך חשבונית (Invoice Date), מועד לתשלום (Due Date) ותאריך תשלום (Reason if Blocked)

| Vendor Code  | Invoice  | e PO Status Reason if Blocked Terms Invoice Date Due Date Payment Date Attachment |          |                     |                             |                |                   |            |                    |
|--------------|----------|-----------------------------------------------------------------------------------|----------|---------------------|-----------------------------|----------------|-------------------|------------|--------------------|
|              |          |                                                                                   |          |                     |                             |                |                   |            |                    |
| Company Code | Currency | Gross Amt                                                                         | Amt Paid | Contact Information | Bal Due                     | Disc Pending   | Disc Taken        | Тах        |                    |
| 0010109733   | 653129   | 4504704952                                                                        | Pending  |                     | Net 45 days date of invoice | 13 August 2019 | 27 September 2019 | 0000-00-00 | Invoice attachment |
| GB03         | USD      | 17.68                                                                             | 0.00     |                     | 17.68                       | 0.00           | 0.00              | 0.00       |                    |

אם תלחצו על מספר חשבונית, תוכלו לצפות בעוד פרטים על הזמנת החשבונית.

שורה שניה (מסומנת בצהוב)

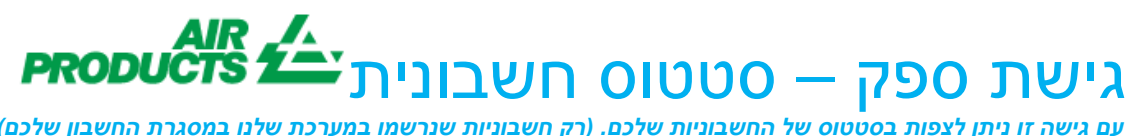

עם גישה זו ניתן לצפות בסטטוס של החשבוניות שלכם. (רק חשבוניות שנרשמו במערכת שלנו במסגרת החשבון שלכם)

שורה זו משקפת את קוד חברה APCI Company Code) APCI), מטבע (Balance Due), סכום ברוטו (Gross Amt), סכום ששולם (Amt Paid), מאזן לתשלום (Balance Due), הנחה ממתינה (Discount Pending), הנחה שמומשה (Discount Taken), אם יש, מטען (Frieght) וסכום מס (Tax amt).

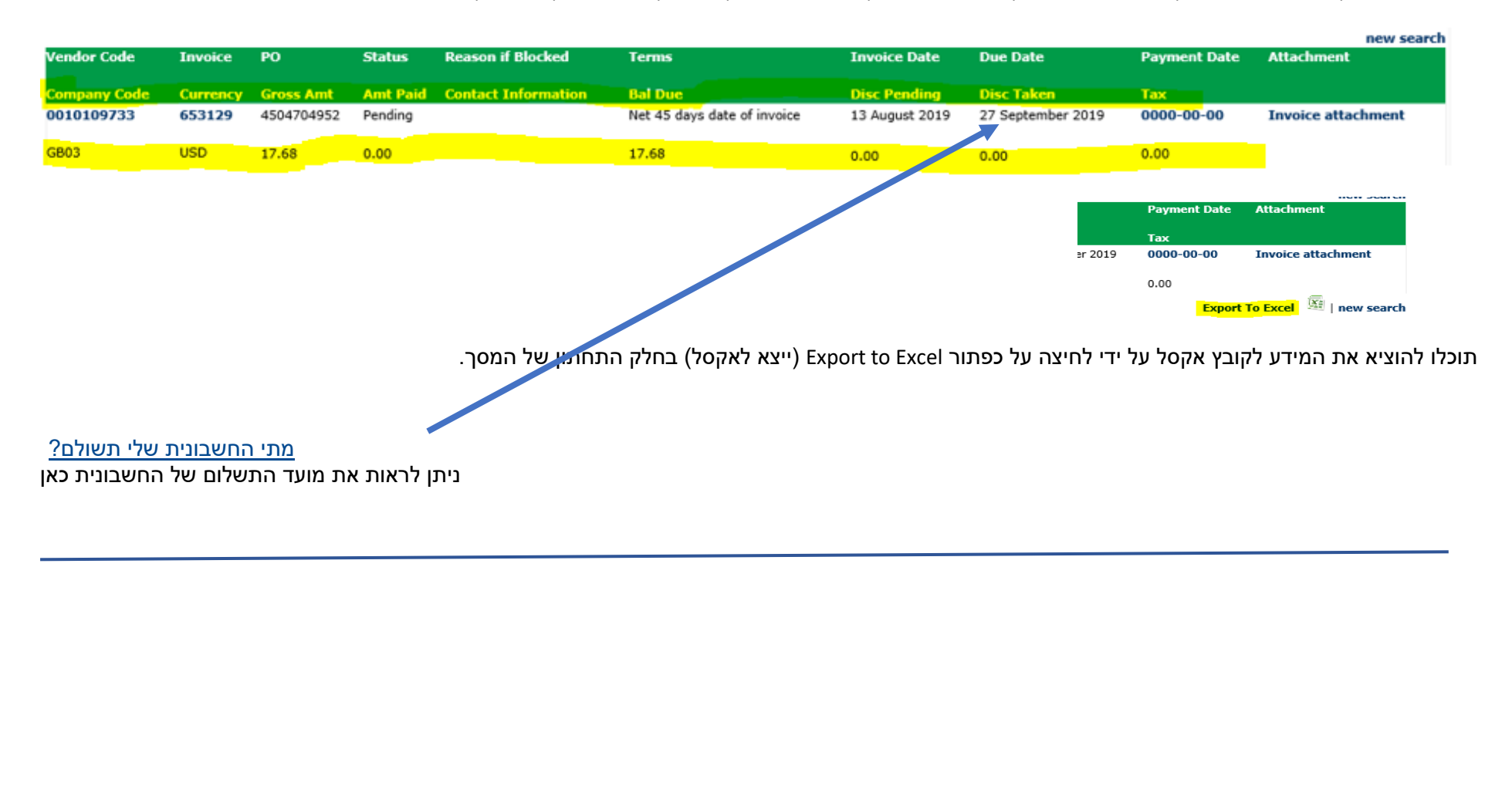

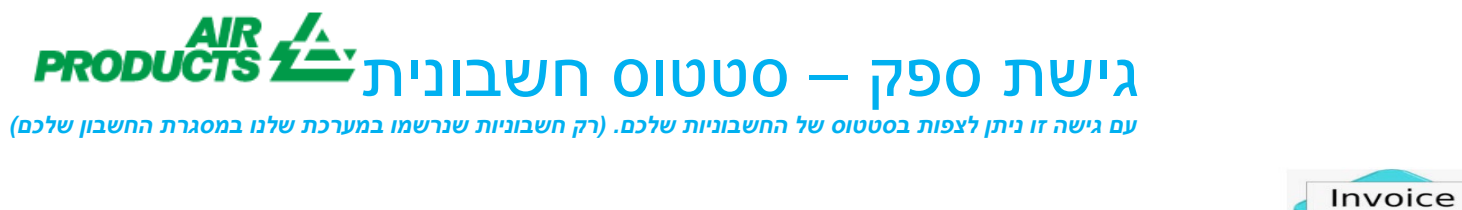

#### <u>חזור למעלה</u>

<u>פרטי תשלום ומידע נוסף</u>

אני רוצה פרטים נוספים על התשלום של חשבונית ספציפית (המידע להלן זמין גם בבדיקה של יותר מחשבונית אחת)

I want to have more details on the payment of a specific invoice (below information is also available when looking at more than one invoice)

|                                         | LID                    |                    |                                                |
|-----------------------------------------|------------------------|--------------------|------------------------------------------------|
| Show my invoices from within the last:  | Select A Date Range- 🗸 | לא לבצע כאן בחירה  | בעמוד קריטריונים לחיפוש פעלו לפי השלבים הבאים: |
| Search for Payment Information by:      | Invoice Number 🗸       |                    | הצג את החשבוניות שלי מהאחרונה:                 |
| Matching or Starting With:              | 18/483                 | הכנסת מספר חשבונית | חפש פרטי תשלום על פי:<br>מוצס או בכל מי        |
| Show only Invoices that are:            | Pending 🗹 Closed       |                    | תואם אדרות מ.<br>הצג רק חשבוניות שהן:          |
| Number of Invoices to display per page: | 10 🗸                   |                    | מספר חשבוניות לתצוגה לפי עמוד:                 |
|                                         |                        | . TA.              |                                                |

submit לאחר שהכנסתם את כל המידע, לחצו על

(שלח)

| Vendor Code  | Invoice  | РО         | Status    | Reason if Blocked   | Terms                       | Invoice Date     | Due Date   | Payment Date |
|--------------|----------|------------|-----------|---------------------|-----------------------------|------------------|------------|--------------|
| Company Code | Currency | Gross Amt  | Amt Paid  | Contact Information | Bal Due                     | Disc Pending     | Disc Taken | Tax          |
| 0010075293   | 18/483   | 4504516450 | Closed    |                     | Net 30 days date of invoice | 18 December 2018 | 000-00-00  | 2019-02-07   |
| DE01         | EUR      | 91,192.87  | 91,192.87 |                     | 0.00                        | 0.00             | 0.00       | 14,560.21    |

(תאריך תשלום) Payment Date (תאריך תשלום)

לתצוגה של פרטים על התשלום שבוצע.

# 

עם גישה זו ניתן לצפות בסטטוס של החשבוניות שלכם. (רק חשבוניות שנרשמו במערכת שלנו במסגרת החשבון שלכם)

אם חשבוניות נוספות שולמו באותו תשלום, לחצו על <Check Details> (בדקו פרטים)

| Invoice: 18/483     |                 |                      |                                  |
|---------------------|-----------------|----------------------|----------------------------------|
| Check/Draft Number: |                 | Currency:            |                                  |
| Check Type:         | с               | Check Amount:        | 0.0                              |
| Bank Code:          |                 | Invoice Amount Paid: | 91192.87                         |
| Check Cleared?      |                 | Discount Amount:     | 0.0                              |
| Check Cleared Date: |                 | 1099 Amt Withheld:   | 0.0                              |
| Check Date:         | 02 January 0001 | Payment Method:      | IHC Payments on Behalf           |
| Cancel Date:        |                 |                      |                                  |
|                     |                 | check detai          | s   back to results   new search |

תקבלו פירוט של כל החשבוניות ששולמו מול תשלום זה: הערה: אם בוחרים מספר חשבונית, ניתן לראות את שורת ה-10 שחבונית זו שולמה מולה.

# 

עם גישה זו ניתן לצפות בסטטוס של החשבוניות שלכם. (רק חשבוניות שנרשמו במערכת שלנו במסגרת החשבון שלכם)

#### איך אני יכול לזהות תשלום שהתקבל?

קיבלתי סכום ואני לא בטוח לאיזו חשבונית (או חשבוניות) הוא שייך.

בעמוד קריטריון חיפוש, פעלו לפי הצעדים הבאים:

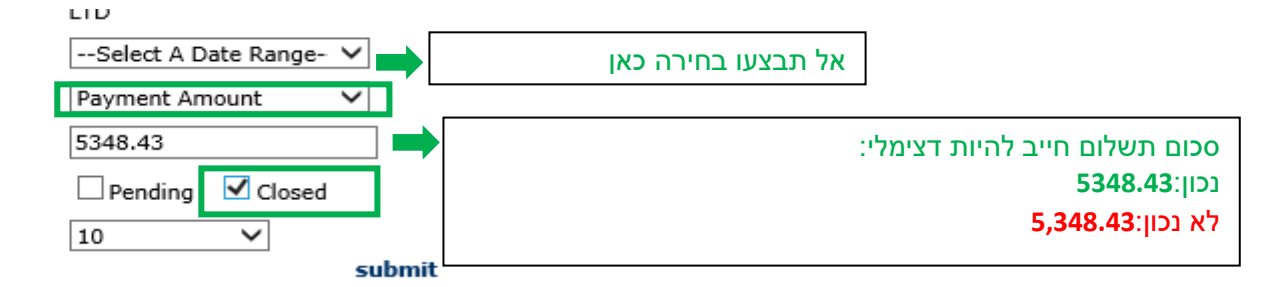

Show my invoices from within the last:

Search for Payment Information by:

Matching or Starting With:

Show only Invoices that are:

Number of Invoices to display per page:

#### submit

(שלח) לאחר שהכנסתם את כל המידע לחצו על

(Comprehension of the information presented המערכת תציג לכך את כל החשבוניות לתשלום זה: (כדי להבין את המידע המוצג, ראו את החלק לעיל

| Vendor Code  | Invoice    | РО        | Status   | Reason if Blocked   | Terms                       | Invoice Date   | Due Date   | Payment Date | Attachment      |
|--------------|------------|-----------|----------|---------------------|-----------------------------|----------------|------------|--------------|-----------------|
| Company Code | Currency   | Gross Amt | Amt Paid | Contact Information | Bal Due                     | Disc Pending   | Disc Taken | Тах          |                 |
| 0010138241   | 4043087224 |           | Closed   |                     | Net 30 days date of invoice | 13 August 2019 | 0000-00-00 | 2019-09-10   | Invoice attachr |
| ES01         | EUR        | 58.76     | 58.76    |                     | 0.00                        | 0.00           | 0.00       | 10.20        |                 |
| 0010138241   | 4043081763 |           | Closed   |                     | Net 30 days date of invoice | 12 August 2019 | 0000-00-00 | 2019-09-10   | Invoice attachr |
| ES01         | EUR        | 684.71    | 684.71   |                     | 0.00                        | 0.00           | 0.00       | 118.83       |                 |
| 0010138241   | 4043083131 |           | Closed   |                     | Net 30 days date of invoice | 12 August 2019 | 0000-00-00 | 2019-09-10   | Invoice attachr |
| ES01         | EUR        | 2,304.77  | 2,304.77 |                     | 0.00                        | 0.00           | 0.00       | 400.00       |                 |
| 0010138241   | 4043084149 |           | Closed   |                     | Net 30 days date of invoice | 12 August 2019 | 0000-00-00 | 2019-09-10   | Invoice attachr |
| ES01         | EUR        | 1,195.24  | 1,195.24 |                     | 0.00                        | 0.00           | 0.00       | 207.44       |                 |
| 0010138241   | 4042964631 |           | Closed   |                     | Net 30 days date of invoice | 17 July 2019   | 0000-00-00 | 2019-09-10   | Invoice attachr |
| ES01         | EUR        | 408.98    | 408.98   |                     | 0.00                        | 0.00           | 0.00       | 70.98        |                 |
| 0010138241   | 4042887266 |           | Closed   |                     | Net 30 days date of invoice | 02 July 2019   | 0000-00-00 | 2019-09-10   | Invoice attachr |
| ES01         | EUR        | 695.97    | 695.97   |                     | 0.00                        | 0.00           | 0.00       | 120.79       |                 |
|              |            |           |          |                     |                             |                |            | Export       | To Excel 🔤 🛛    |

חזור למעלה

# גישת ספק – סטטוס חשבונית בית אוויאניאניינית

עם גישה זו ניתן לצפות בסטטוס של החשבוניות שלכם. (רק חשבוניות שנרשמו במערכת שלנו במסגרת החשבון שלכם)

פרטי יצירת קשר וקישורים שימושיים

פרטי יצירת קשר לתקריות \ בעיות עם החשבון שלכם צרו קשר עם SWEBEURO@airproducts.com

למידע נוסף על חשבוניות יש לציור קשר עם תיבת הדואר של הנלת החשבונות של Air Products מהם ניתן לשלם:

- APISRAEL@airproducts.com לישראל:
- ACCPAYUK@airproducts.com לבריטניה ואירלנד:
  - ACCPAYFR@airproducts.com לצרפת:
- ACCPAYSE@airproducts.com
  - <u>ACCPAYPL@airproducts.com</u>
  - לבלגיה: <u>ACCPAYBE@airproducts.com</u>
  - להולנד: ACCPAYNL@airproducts.com
    - APDE@airproducts.com לגרמניה:
  - לצ'כיה וסלובקיה: <u>ACCPAYCS@airproducts.com</u>
    - APKSA@airproducts.com
  - APUAE@airproducts.com לעומאן ואיחוד האמירויות:
    - APINDIA@airproducts.com

#### קישורים

https://apdirect.airproducts.com/apdirect : גישה ישירה לחיבור לחשבון שלך http://www.airproducts.com/Company/supplier-information.aspx עמוד פרטי ספק http://www.airproducts.com/Company/supplier-information/supplier-training.aspx עמוד הכשרת מידע על ספק

חזור מעלה